#### **OPERATING MANUAL**

ba77086e01 01/2015

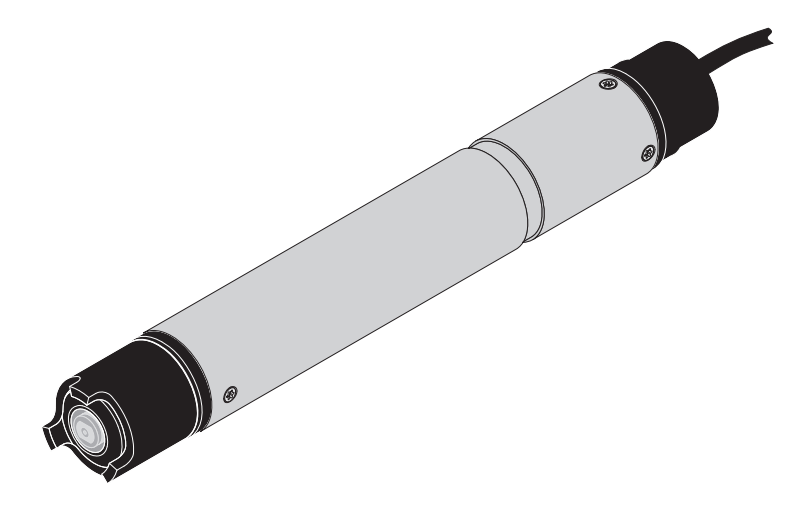

# TriOxmatic<sup>®</sup> 700 IQ F

DIQ/S 181 - D. O. SENSOR

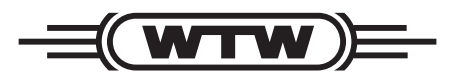

a **xylem** brand

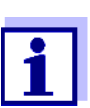

For the most recent version of the manual, please visit <u>www.WTW.com</u>.

**Copyright** © Weilheim 2015, WTW GmbH Reproduction in whole - or even in part - is prohibited without the express written permission of WTW GmbH, Weilheim. Printed in Germany.

## TriOxmatic<sup>®</sup> 700 IQ F - Contents

| 1 | Ove  | rview                                                    |
|---|------|----------------------------------------------------------|
|   | 1.1  | Structure of the TriOxmatic <sup>®</sup> 700 IQ F        |
|   | 1.2  | Recommended fields of application 5                      |
| 2 | Safe | ety6                                                     |
|   | 2.1  | Safety information 6                                     |
|   |      | 2.1.1 Safety information in the operating manual 6       |
|   |      | 2.1.2 Safety signs on the product                        |
|   | 0.0  | 2.1.3 Further documents providing safety information . 6 |
|   | 2.2  | Sate operation                                           |
|   |      | 2.2.1 Authorized use                                     |
|   |      | 2.2.3   Unauthorized use   7                             |
| 3 | Con  | umissioning 8                                            |
| Ŭ | 3.1  | Scope of delivery 8                                      |
|   | 3.2  | Installation 8                                           |
|   | 3.3  | Commissioning / Getting the sensor ready for             |
|   | 0.0  | measurement                                              |
|   | 3.4  | Setting table for the TriOxmatic <sup>®</sup> 700 IQ F 9 |
| 4 | Mea  | surement / operation12                                   |
|   | 4.1  | Measuring                                                |
|   | 4.2  | Calibration                                              |
|   |      | 4.2.1 General information on calibration 12              |
|   |      | 4.2.2 Calibration in water vapor-saturated air 13        |
|   |      | 4.2.3 Reactivating a valid calibration                   |
|   | 4.3  | Function check 15                                        |
| 5 | Mair | ntenance, cleaning, disposal, and replacement18          |
|   | 5.1  | General maintenance notes 18                             |
|   | 5.2  | Cleaning the sensor shaft and membrane 18                |
|   | 5.3  | Exchanging the electrolyte and membrane cap 21           |
|   | 5.4  | Cleaning the electrodes 24                               |
|   |      | 5.4.1 Cleaning the gold working electrode                |
|   |      | 5.4.2 Cleaning the suiver counter electrode              |
|   | 5.5  | Checking the sensor for freedom from zero-current 33     |
|   | 5.6  | Storage 34                                               |

| 35 |
|----|
| 36 |
|    |
| 38 |
| 38 |
| 39 |
| 39 |
| 40 |
| 40 |
| 41 |
| 41 |
| 41 |
| 42 |
|    |

#### 1 Overview

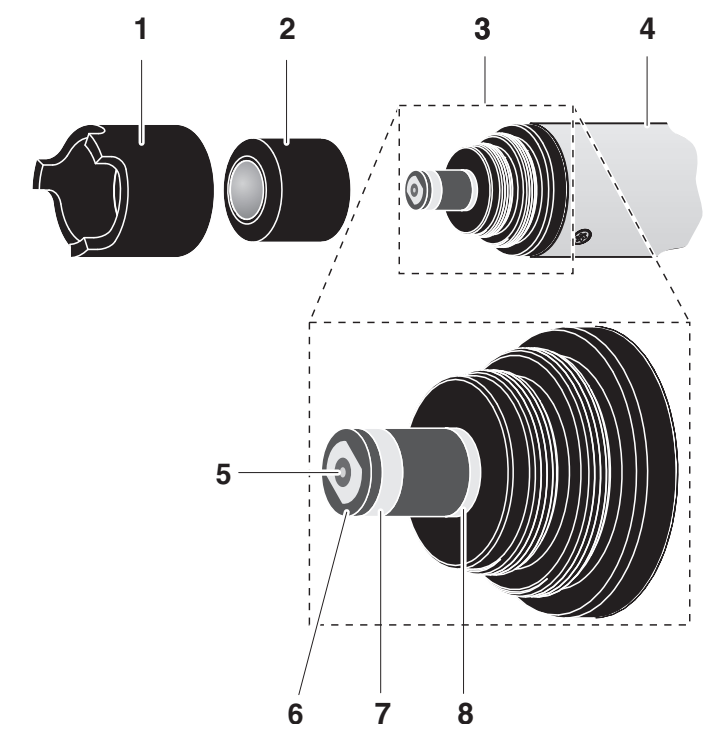

#### 1.1 Structure of the TriOxmatic<sup>®</sup> 700 IQ F

Fig. 1-1 Structure of the D.O. sensor

| 1       | Protective hood                  |
|---------|----------------------------------|
| 2       | WP 600 membrane head             |
| 3       | Electrode unit                   |
| 4       | Shaft                            |
| Electro | ode unit:                        |
| 5       | Gold working electrode (cathode) |
| 6       | Insulator                        |
| 7       | Silver counter electrode (anode) |
| 8       | Reference electrode              |

#### 1.2 Recommended fields of application

#### TriOxmatic<sup>®</sup> 700 IQ F

Stationary measurements in water/wastewater applications.

## 2 Safety

#### 2.1 Safety information

#### 2.1.1 Safety information in the operating manual

This operating manual provides important information on the safe operation of the product. Read this operating manual thoroughly and make yourself familiar with the product before putting it into operation or working with it. The operating manual must be kept in the vicinity of the product so you can always find the information you need.

Important safety instructions are highlighted in this operating manual. They are indicated by the warning symbol (triangle) in the left column. The signal word (e.g. "CAUTION") indicates the level of danger:

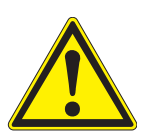

#### WARNING

indicates a possibly dangerous situation that can lead to serious (irreversible) injury or death if the safety instruction is not followed.

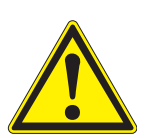

#### CAUTION

indicates a possibly dangerous situation that can lead to slight (reversible) injury if the safety instruction is not followed.

#### NOTE

indicates a situation where goods might be damaged if the actions mentioned are not taken.

#### 2.1.2 Safety signs on the product

Note all labels, information signs and safety symbols on the product. A warning symbol (triangle) without text refers to safety information in this operating manual.

#### 2.1.3 Further documents providing safety information

The following documents provide additional information, which you should observe for your safety when working with the measuring system:

- Operating manuals of other components of the measuring system (DIQ/S 181, accessories)
- Safety datasheets of calibration and maintenance equipment (e.g. cleaning solutions).

#### 2.2 Safe operation

#### 2.2.1 Authorized use

The authorized use of the TriOxmatic<sup>®</sup> 700 IQ F consists of its use as a sensor in the DIQ/S 181. Only the operation and running of the sensor according to the instructions and technical specifications given in this operating manual is authorized (see chapter 7 TECHNICAL DATA). Any other use is considered unauthorized.

#### 2.2.2 Requirements for safe operation

Note the following points for safe operation:

- The product may only be operated according to the authorized use specified above.
- The product may only be supplied with power by the energy sources mentioned in this operating manual.
- The product may only be operated under the environmental conditions mentioned in this operating manual.
- The product may not be opened.

#### 2.2.3 Unauthorized use

The product must not be put into operation if:

- it is visibly damaged (e.g. after being transported)
- it was stored under adverse conditions for a lengthy period of time (storing conditions, see chapter 7 TECHNICAL DATA).

#### 3 Commissioning

#### 3.1 Scope of delivery

- TriOxmatic<sup>®</sup> 700 IQ F
- ZBK 600 accessory kit
- The sensor is filled with electrolyte and provided with a protective hood and protective cap.
- Operating manual.

#### 3.2 Installation

#### **Connection cable**

| • | L |
|---|---|
| 1 | L |
|   | L |
|   |   |

How to connect the sensor connection cable to the terminal strip of theDIQ/S 181 is described in chapter 3 INSTALLA-TION of the DIQ/S 181 operating manual

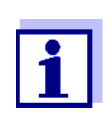

Do not suspend the sensor on the sensor connection cable. Use a sensor holder or armature. Information on this and other DIQ/S 181 accessories is given in the WTW catalog and on the Internet.

#### Minimum approach flow

The minimum required approach flow at the sensor must be present during measurement (see chapter 7 TECHNICAL DATA). The minimum approach flow can, e.g. be present due to:

- natural movement of the water (flow rate, sea disturbance)
- turbulences in the activated sludge basin.

#### 3.3 Commissioning / Getting the sensor ready for measurement

|   | v. | 1 | 1 |   |  |
|---|----|---|---|---|--|
| ` |    | L |   | 1 |  |
| - |    |   |   | - |  |
| 1 | ,  |   | ١ | 1 |  |

Pull the protective cap off the protective hood of the sensor.
 Leave the sensor to lie in the air for at least 60 minutes while it is switched on (polarization).

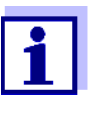

For the sensor to polarize, the following conditions must be fulfilled:

- The sensor is connected to the DIQ/S 181 with the sensor cable
- The DIQ/S 181 is in operation
- The sensor was identified by the DIQ/S 181.

| 3 | If required, assign a user-defined name to the sensor (see DIQ/<br>S 181 operating manual). |
|---|---------------------------------------------------------------------------------------------|
| 4 | Set up the sensor (see section 3.4).                                                        |
| 5 | Calibrate the sensor (see section 4.2 CALIBRATION).                                         |

PrecisionRecommendation: In order to carry out precision measurements, leave<br/>the sensor to polarize for a longer period of time, e.g. overnight, and<br/>recalibrate it the following day.

#### 3.4 Setting table for the TriOxmatic<sup>®</sup> 700 IQ F

**Carrying out settings** Using **<S**>, switch from the measured value display to the main menu of the settings. Then navigate to the setting menu (setting table) of the sensor. The procedure is described in detail in the DIQ/S 181 operating manual.

| Setting                          | Selection/values                                    | Explanation                                               |
|----------------------------------|-----------------------------------------------------|-----------------------------------------------------------|
| Measuring mode                   | <ul><li>Concentration</li><li>Saturation</li></ul>  | Unit of the measured value in the measured value display. |
| Measuring range<br>Concentration | <ul> <li>0 60.0 mg/l</li> <li>0 60.0 ppm</li> </ul> | These measuring ranges are available for selection.       |
| Measuring range<br>Saturation    | • 0 600 %                                           | The measuring range is permanently set.                   |

| Setting                                        | Selection/values                                               | Explanation                                                                                                    |  |
|------------------------------------------------|----------------------------------------------------------------|----------------------------------------------------------------------------------------------------|--|
| Calibration                                    | <ul> <li>valid</li> <li>invalid</li> <li>last valid</li> </ul> | Displays and specifies which calibration data the measured value calculation will be based on.                                                                                                    |  |
|                                                | <ul> <li>active</li> <li>abort</li> </ul>                      | <i>valid</i> indicates that a valid calibration is avail-<br>able. The value cannot be changed.                                                                                                    |  |
|                                                |                                                                | <i>invalid</i> is displayed if the last calibration is<br>invalid and the sensor is blocked for mea-<br>surement. In this case you can change the<br>value to <i>last valid</i> , provided there is a valid<br>calibration stored in the sensor. This is used<br>to activate with the next exit from the setting<br>table with <i>Save and quit</i> the last valid calibra-<br>tion stored in the sensor. Next time the set-<br>ting table is opened, <i>valid</i> is displayed.<br><i>active</i> indicates that the sensor is being cali-<br>brated. If <i>abort</i> is selected, the active calibra-<br>tion is canceled the next time the setting table<br>is quit with <i>Save and quit</i> . |  |
| Temperature mode                               | ● °C<br>● °F                                                   | Unit of the measured temperature value (Cel-<br>sius, Fahrenheit).                                                                                                    |  |
| Salinity                                       | <ul><li>On</li><li>Off</li></ul>                               | Determines whether the entered salinity should be taken into account.                                                                                                    |  |
| Salinity input<br>(only with Salinity =<br>On) | 2.0 70.0                                                       | The entry of the salinity enables a salt con-<br>tent correction that compensates for the<br>effect of salt contents > 0.1 % on the oxygen<br>measurement.<br>The salt content correction is recommended<br>for measurements in salt-contaminated<br>wastewater (salinity $\ge$ 2.0 corresponding to a<br>conductivity of $\ge$ 3.4 mS/cm at a reference<br>temperature T <sub>REF</sub> = 20 °C).                                                                                                    |  |

| Setting          | Selection/values | Explanation                                                                                                    |
|------------------|------------------|----------------------------------------------------------------------------------------------------|
| Temp. adjustment | -1.5 K +1.5 K    | <ul> <li>The temperature compensation enables the tolerances of the temperature sensor to be balanced (shifting of the zero point by ±1.5K). Notes:</li> <li>Due to the thermal capacity of the sensor, it is necessary to place it in a container with at least 2 liters of water.</li> </ul>                                                                                       |
|                  |                  | <ul> <li>Leave the sensor in this container for at<br/>least 15 minutes while stirring<br/>occasionally until the balancing can be<br/>performed.</li> <li>With temperature differences between the<br/>water and sensor &gt; 10 °C, leave the<br/>sensor for at least 1 hour in this container<br/>while stirring occasionally until the<br/>balancing can be performed.</li> </ul> |
| Save and quit    |                  | The settings are stored.<br>The display switches to the next higher level.                                                                                                    |
| Quit             |                  | The settings are not stored.<br>The display switches to the next higher level.                                                                                                    |

4

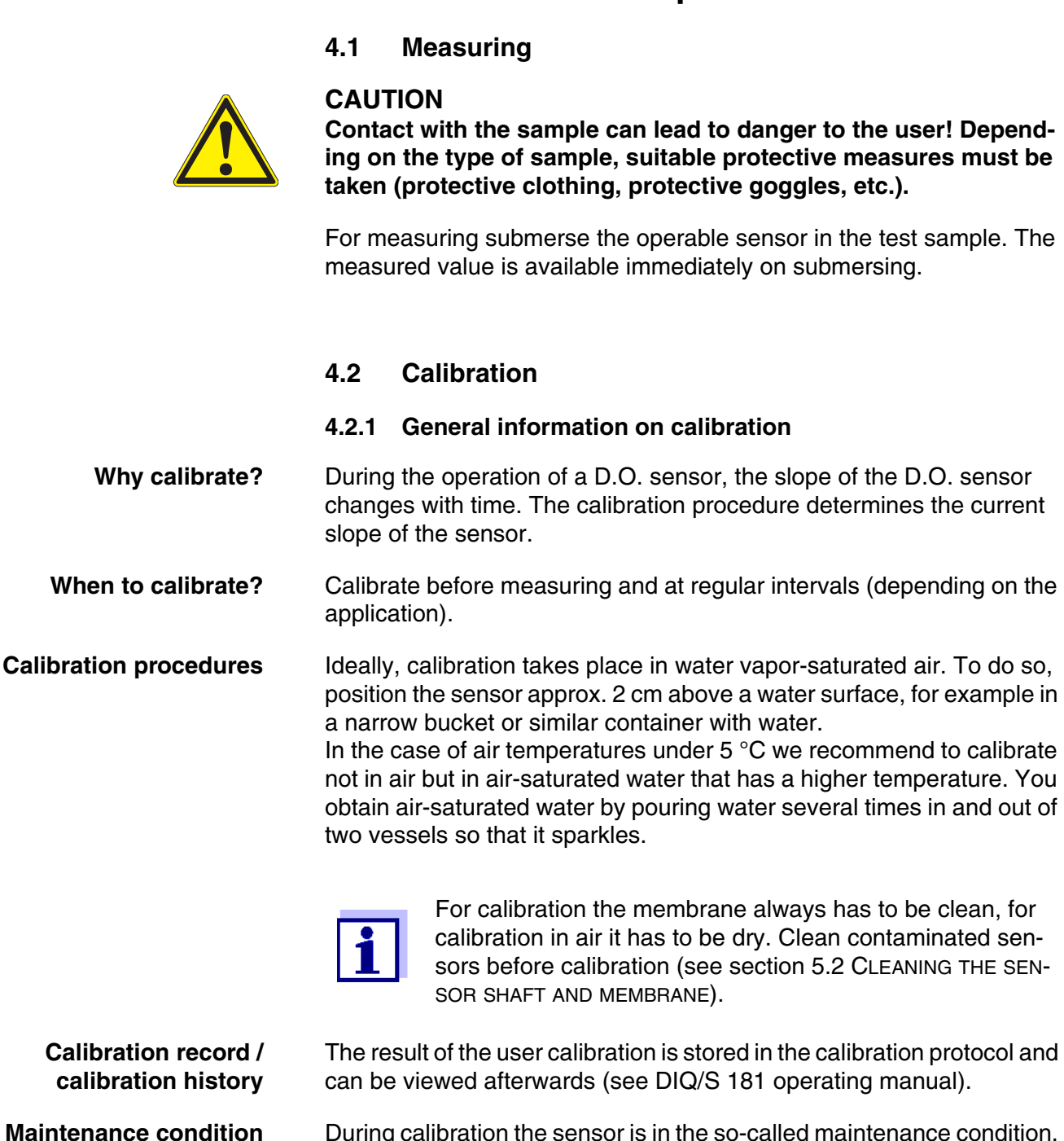

**Measurement / operation** 

During calibration the sensor is in the so-called maintenance condition. All linked outputs remain in their current status. After finishing calibration the maintenance condition has to be switched off manually. More detailed information on the maintenance condition is given in the DIQ/S 181 operating manual.

#### 4.2.2 Calibration in water vapor-saturated air

| 1 | Switch to the measured value display with <b><m></m></b> .                                                                                                    |
|---|----------------------------------------------------------------------------------------------------|
| 2 | Call up calibration with <b><c></c></b> .<br>The next step switches on the maintenance condition for the<br>sensor. A message on this appears on the display.                 |
| 3 | Confirm the message with <b><ok></ok></b> .<br>The maintenance condition is active.<br>The menu-guided calibration routine starts.<br>Follow the instructions on the display. |
| 4 | If necessary, clean the sensor and membrane and dry the membrane (see section 5.2 CLEANING THE SENSOR SHAFT AND MEMBRANE).                                                    |
| 5 | Start calibration and follow the instruction on the display until the instruction <i>Bring sensor into calibrating position</i> appears.                                      |

#### **Calibrating position**

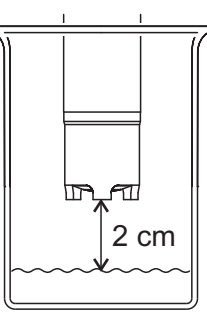

Bring the sensor into the calibrating position.
 To do so, position the sensor approx. 2 cm above a water surface, best in a narrow bucket or similar container with water.
 When doing so, no liquid should be brought on the membrane.

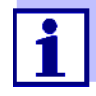

Up to this point, you can break off the calibration procedure at any time with the **<ESC>** key. The old calibration data remain active. However, you have to switch off the maintenance condition in any case.

After starting the determination of calibration data with the **<OK>** key (step 4), you cannot break off the calibration procedure any more.

Continue with <**OK**>.
 The display shows the steps that have to be carried out after the calibration is finished.

| 8  | Continue with <b><ok></ok></b> .<br>The sensor starts the calibration. The display switches to the measured value display. The <i>CAL</i> indicator flashes instead of the main measured value. At the same time, the momentary relative slope flashes as the secondary measured value.<br>The process ends automatically as soon as the measured value ues meet the criterion for the stability control. With a great temperature difference between the sensor and the environment this may take a while.<br>Subsequently, the main measured value and temperature are displayed. The measured value flashes because the sensor is still in the maintenance condition. |
|----|----------------------------------------------------------------------------------------------------|
| 9  | If the calibration was successful, immerse the sensor in the test sample.                                                                                                    |
| 10 | Wait for a stable measured value.                                                                                                    |
| 11 | Switch off the maintenance condition.                                                                                                    |

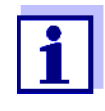

In the case of air temperatures under 5 °C do not calibrate the sensor in air but in air-saturated water that has a higher temperature. You obtain air-saturated water by pouring water several times in and out of two vessels so that it sparkles.

Then immerse the sensor in a vessel with air-saturated water (calibrating position) and calibrate as described above.

## Possible calibration results

The calibration data are evaluated. A calibration procedure can have the following results:

| Display after calibrat-<br>ing | Log book entries<br>(meaning/actions)                                                              |
|--------------------------------|----------------------------------------------------------------------------------------------------|
| Measured value display         | Sensor was successfully calibrated.<br>Calibration data see calibration history.                   |
| nn                             | Sensor could not be calibrated.<br>Sensor blocked for measurement.                                 |
|                                | <ul> <li>Carry out maintenance activities imme-<br/>diately<br/>(see operating manual).</li> </ul> |
|                                | <ul> <li>View the calibration history.</li> </ul>                                                  |
|                                | <ul> <li>Check the calibration conditions and<br/>calibration standard.</li> </ul>                 |

#### 4.2.3 Reactivating a valid calibration

The TriOxmatic<sup>®</sup> 700 IQ F provides a feature with witch you can reactivate the last valid calibration if necessary. Thus you can immediately continue to measure if a calibration failed.

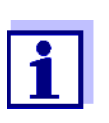

Reactivating old calibration data is a temporary measure. Take into consideration that the sensor may provide wrong measured values. Ensure the correct functioning of the sensor by checking and/or recalibrating it.

## Reactivating the last valid calibration data

- Open the setting table (see section 3.4).
   In the *Calibration* menu item, select the *last valio*
  - In the *Calibration* menu item, select the *last valid* setting and then quit the setting table with *Save and quit*.

#### 4.3 Function check

The function check is the simplest way of letting you know whether the sensor needs to be cleaned and calibrated.

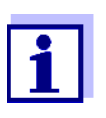

The function check can either be performed in water vaporsaturated air or in air-saturated water.

In the case of air temperatures under 5 °C we recommend to perform the function check not in air but in air-saturated water that has a higher temperature.

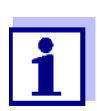

The function check is carried out in the measuring mode, % saturation. When switching to the measuring mode % saturation, information on linked outputs is lost.

Proceed as follows:

| 1 | Switch to the measured value display with <b><m></m></b> .                                                                                                    |
|---|----------------------------------------------------------------------------------------------------|
| 2 | Call up calibration with <b><c></c></b> .<br>The next step switches on the maintenance condition for the<br>sensor. A message on this appears on the display.                 |
| 3 | Confirm the message with <b><ok></ok></b> .<br>The maintenance condition is active.<br>The menu-guided calibration routine starts.<br>Follow the instructions on the display. |

## Function check in water vapor-saturated air

- 4 If necessary, clean the sensor and membrane and dry the membrane (see section 5.2 CLEANING THE SENSOR SHAFT AND MEMBRANE).
- 5 Take the sensor out of the measuring solution and position it approx. 2 cm above a water surface, best in a narrow bucket or similar container with water. When doing so, no liquid should be brought on the membrane.

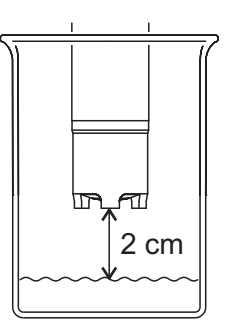

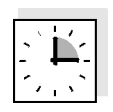

| 6 | Wait at least 15 minutes for the temperature to adapt.                                                                                           |
|---|----------------------------------------------------------------------------------------------------|
| 7 | In the sensor setting table, select the measuring mode <i>Saturation</i> (unit %) and switch to the measured value display with <b><m></m></b> . |
| 8 | Read the measured value and determine whether it lies within<br>the range of precision required by the user.                                     |

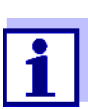

If there are large temperature differences between the sample and the air above the surface of the water, a balancing period of more than 15 minutes may be required.

If the measured value lies within the range of precision required by the user, no cleaning or recalibration is necessary.

#### Example:

Required precision 5 %.

Measured value in air: 97 % saturation (nominal value: 100%) No cleaning or recalibration is necessary as the measurement error lies within the range of precision required by the user.

#### Measured values outside the required precision

Measured values within the required precision

If the measured value lies outside the range of precision required by the user, clean the sensor shaft and membrane (see section 5.2) and calibrate the sensor (see section 4.2).

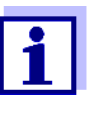

In the case of air temperatures under 5 °C do not perform the function check in air but in air-saturated water that has a higher temperature. You obtain air-saturated water by pouring water several times in and out of two vessels so that it sparkles.

Then submerse the sensor in a vessel with air-saturated water and perform the function check as described above.

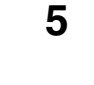

## Maintenance, cleaning, disposal, and replacement

5.1 General maintenance notes

#### CAUTION

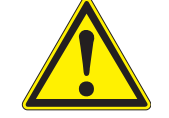

Contact with the sample can lead to danger to the user! Depending on the type of sample, suitable protective measures must be taken (protective clothing, protective goggles, etc.).

```
Maintenance condition
```

We recommend switching on the maintenance condition each time before removing the sensor from its measuring position. This avoids any unintended reactions of the linked outputs. More detailed information on the maintenance condition is given in the DIQ/S 181 operating manual.

#### 5.2 Cleaning the sensor shaft and membrane

For normal operation (e.g. municipal wastewater), cleaning and calibration are strongly recommended:

- if there is any pollution (according to visual check)
- if the measured values are suspected of being incorrect (usually too low)
- if the measured value lies outside the range of precision required by the user during the function check.

| Cleaning agents | Contamination                                        | Cleaning agents                                                      |  |
|-----------------|------------------------------------------------------|----------------------------------------------------------------------|--|
|                 | Slurry and loosely adhering dirt or biological films | Soft cloth or soft sponge, warm tap water with detergent             |  |
|                 | Salt and / or lime deposits                          | Acetic acid (volume percentage = 20 %),<br>soft cloth or soft sponge |  |

| Cleaning | 1 | Pull the sensor out of the sample.                                                                                                    |
|----------|---|----------------------------------------------------------------------------------------------------|
|          | 2 | Get rid of any coarse contamination on the sensor (e.g. brush<br>it off in a bucket of tap water, wash it down with a hose or wash<br>it off with a cloth). |
|          | 3 | Unscrew the protective hood from the sensor.                                                                                                    |

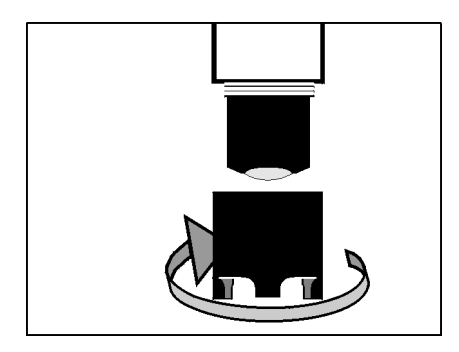

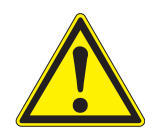

#### CAUTION

Acetic acid irritates the eyes and the skin. When handling acetic acid, always wear protective gloves and protective goggles.

#### NOTE

Clean the membrane very carefully! Make sure the membrane is not damaged, e.g. by sharp-edged objects, by laying it on sharp stones, etc.

4 **Carefully** clean the sensor shaft and membrane as specified in the CLEANING AGENTS section.

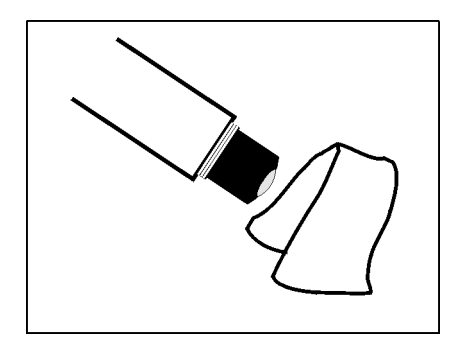

5 Then, rinse it thoroughly with tap water.

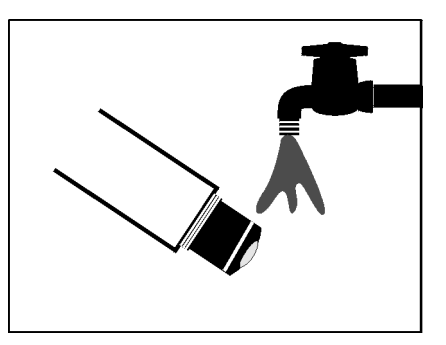

6 Also clean and rinse the protective hood.

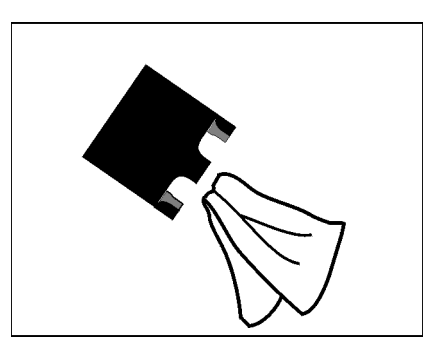

7 Screw the protective hood back on again.

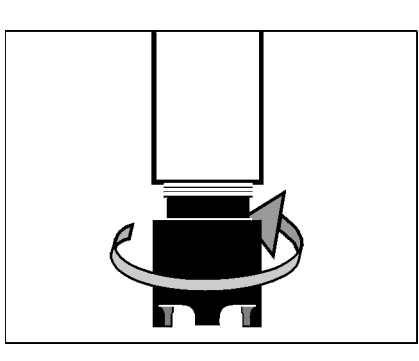

8 If necessary, carefully dry the membrane with a lint-free paper towel.

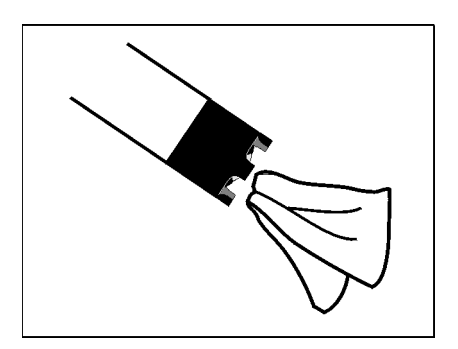

9 Recalibrate the sensor (see section 4.2 CALIBRATION).

#### 5.3 Exchanging the electrolyte and membrane cap

WTW delivers the sensor ready for operation. The electrolyte solution and membrane head must only be replaced:

- if the membrane is heavily contaminated and a calibration error occurs (log book message)
- if the membrane is damaged (log book message)
- if the electrolyte solution is depleted or the counter electrode is poisoned (log book message)
- after the gold working electrode and the silver counter electrode have been cleaned

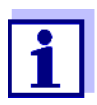

Information on the contents and structure of the log book and how to call it up is given in the chapter LOG BOOK of theDIQ/S 181 operating manual.

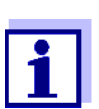

Only unscrew the membrane head for maintenance purposes. After doing so, always use a new membrane head!

| Change | e the | electro | lyte |
|--------|-------|---------|------|
| and    | mem   | nbrane  | сар  |

| 1 | Pull the sensor out of the sample.                                                                                                    |
|---|----------------------------------------------------------------------------------------------------|
| 2 | Get rid of any coarse contamination on the sensor (e.g. brush<br>it off in a bucket of tap water, wash it down with a hose or wash<br>it off with a cloth). |
| 3 | Unscrew the protective hood from the sensor.                                                                                                    |

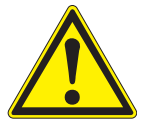

#### CAUTION

The ELY/A electrolyte solution irritates eyes, skin and mucus membranes. If it comes into contact with the eyes, rinse thoroughly with water and consult a doctor! During working activities, always wear suitable protective gloves and protective goggles/face shield! Follow the safety datasheet.

4 Unscrew the membrane cap (for disposal of membrane cap and electrolyte solution, see section 5.7).

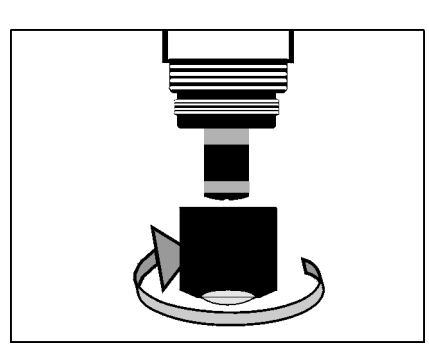

5 Rinse the sensor head with tap water.

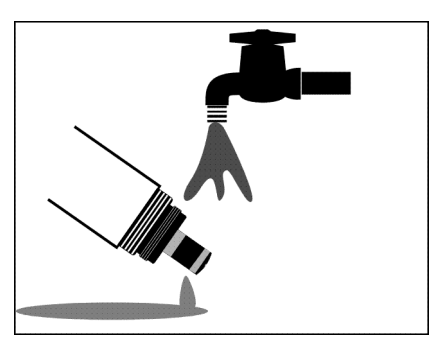

6 Carefully rub the silver counter electrode with a paper towel and rinse it with deionized water.

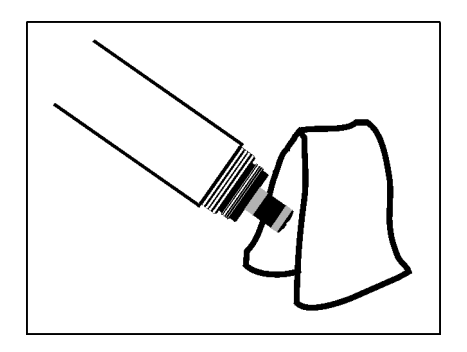

7 Thoroughly rinse the sensor head with electrolyte solution.

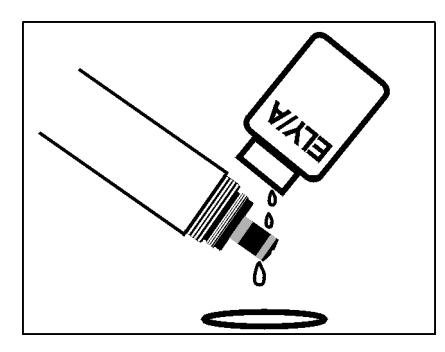

8 Fill a new WP 600 membrane cap with ELY/A electrolyte solution (see section 5.8 MAINTENANCE EQUIPMENT AND REPLACE-MENT PARTS).

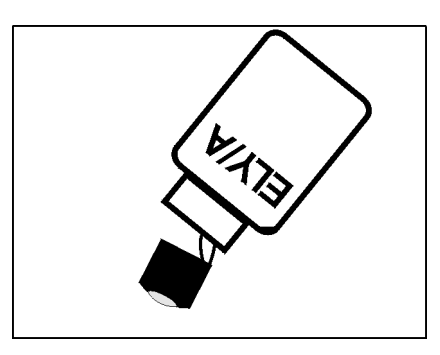

9 Throw away the first filling and fill the membrane head once more with electrolyte solution.

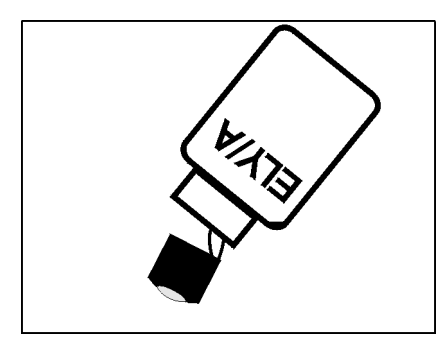

10 Remove any air bubbles by carefully tapping the membrane head.

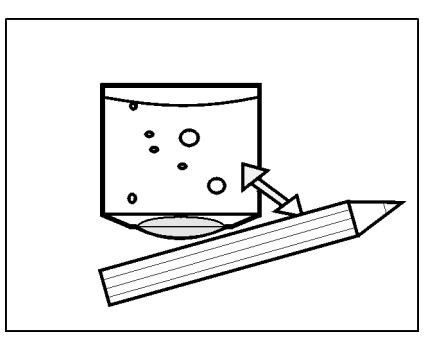

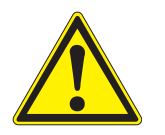

#### CAUTION

The ELY/A electrolyte solution irritates eyes, skin and mucus membranes. If it comes into contact with the eyes, rinse thoroughly with water and consult a doctor! During working activities, always wear suitable protective gloves and protective goggles/face shield! Follow the safety datasheet. 11 Screw the membrane head onto the shaft while holding the sensor at an angle. Excess electrolyte solution is forced out of the ventilation area.

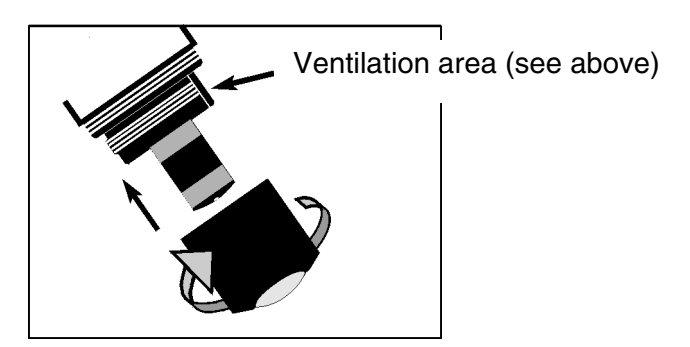

| 12 | The filling should be free of air bubbles as far as possible. How-<br>ever, small air bubbles do not cause any interference. |
|----|----------------------------------------------------------------------------------------------------|
| 13 | After approx. 60 minutes polarization time, the sensor is ready for operation.                                               |
| 14 | Recalibrate the sensor (see section 4.2 CALIBRATION).                                                                        |

## Precision measurements

Recommendation: In order to carry out precision measurements, leave the sensor to polarize for a longer period of time, e.g. overnight, and recalibrate it the following day.

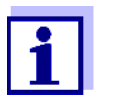

In the following cases, you must refill the sensor once more:

- if there are large air bubbles
- if there are air bubbles on the gold working electrode
- for measurements at high water pressure, even if small air bubbles are present. Otherwise, the membrane and, as a result, the measuring characteristics could change.
- if the sensor cannot be calibrated.

#### 5.4 Cleaning the electrodes

The counter electrode and reference electrode always exhibit a distinct coloration. This is necessary for the operation of the sensor. This is not contamination. Cleaning is only required in cases of slopes that are too small or too large (the sensor cannot then be calibrated) that cannot be resolved by changing the membrane head and the electrolyte solution.

#### NOTE

Prior to cleaning the electrodes, disconnect the DIQ/S 181 from the power supply. Otherwise, undesirable electrochemical reactions can occur that may lead to the destruction of the sensor.

#### **Preparatory activities**

- 1 Pull the sensor out of the sample and remove any coarse contamination from the sensor (e.g. brush it off in a bucket of tapwater, wash it down with a hose or wash it off with a cloth).
- 2 Disconnect the DIQ/S 181 from the power supply.
- 3 Unscrew the protective hood from the sensor.

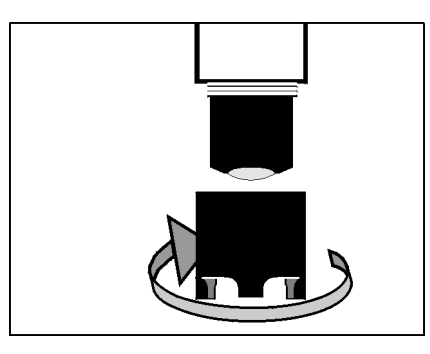

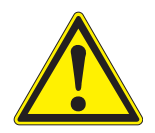

#### CAUTION

The ELY/A electrolyte solution irritates eyes, skin and mucus membranes. If it comes into contact with the eyes, rinse thoroughly with water and consult a doctor! During working activities, always wear suitable protective gloves and protective goggles/face shield! Follow the safety datasheet.

4 Unscrew the membrane cap (for disposal of membrane cap and electrolyte solution, see section 5.7).

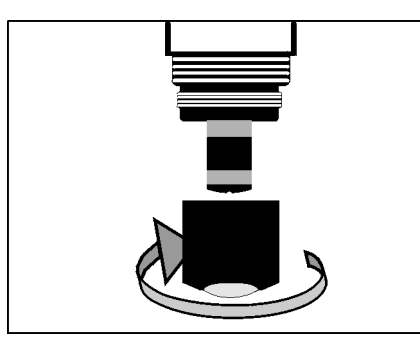

5 Rinse the sensor head with tap water.

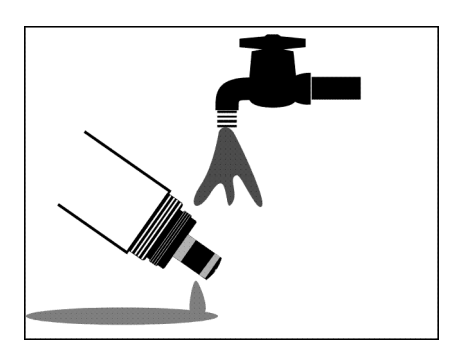

#### 5.4.1 Cleaning the gold working electrode

- 1 Moisten the gold working electrode and the SF 300 polishing strip (see section 5.8 MAINTENANCE EQUIPMENT AND REPLACE-MENT PARTS) with deionized water.
- 2 Using the rough side of the **wet** SF 300 polishing strip, polish off any contamination from the gold working electrode using light pressure.

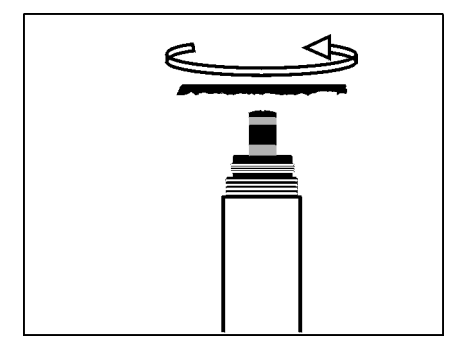

#### NOTE

Do not use any conventional sandpaper or glass-fiber brushes. They could damage the electrode.

3 Rinse the sensor head with deionized water.

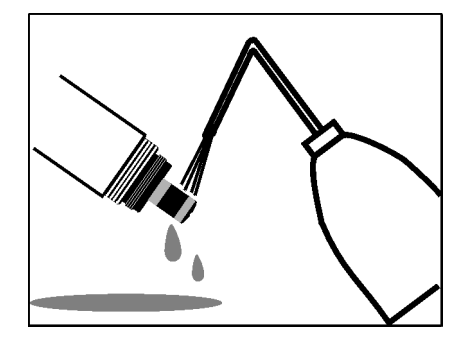

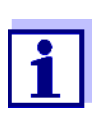

Cleaning the gold working electrode may already be sufficient to enable the sensor to be calibrated again. For safety, however, we recommend to also clean the silver counter electrode (see section 5.4.2) and to use a new membrane cap afterwards.

#### 5.4.2 Cleaning the silver counter electrode

We recommend to clean the silver counter electrode with the RA 600 cleaning attachment that is available as an accessory (see section 5.8 MAINTENANCE EQUIPMENT AND REPLACEMENT PARTS). This avoids the reference electrode coming into contact with the cleaning solution. However, it is also possible to clean the silver counter electrode in a beaker.

#### NOTE

The reference electrode must not come into contact with the cleaning solution under any circumstances. This could destroy the reference electrode and cause the sensor to become defective. However, no danger can arise if the RA 600 is used correctly.

Cleaning the silver counterelectrode with the RA 600 cleaning attachment

1 Wipe the silver counter electrode with a lint-free paper towel and carefully remove any loose deposits.

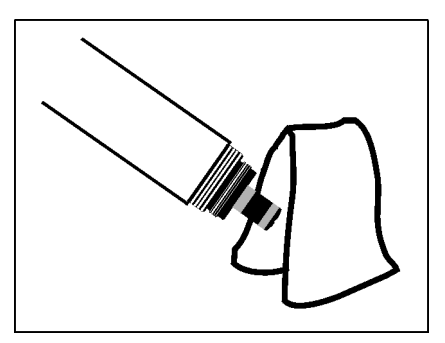

2 Screw the cleaning attachment onto the sensor, instead of the membrane head.

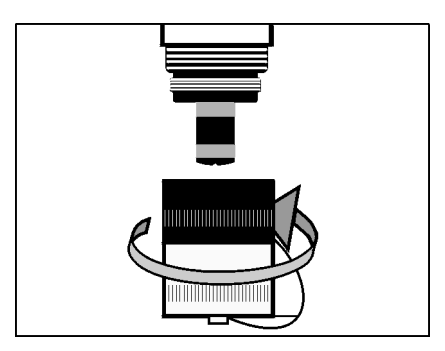

#### NOTE

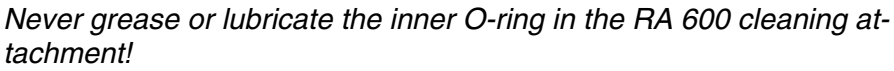

3 Remove the screw cap from the safety cap of the cleaning attachment.

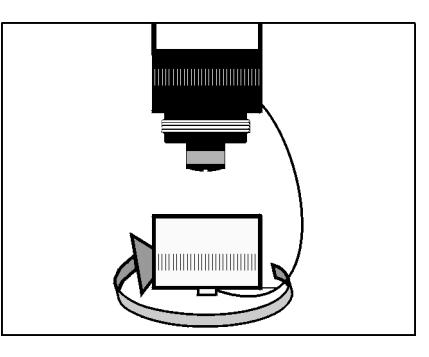

4 Fill the screw cap with RL-AG/Oxi cleaning solution (see section 5.8 MAINTENANCE EQUIPMENT AND REPLACEMENT PARTS).

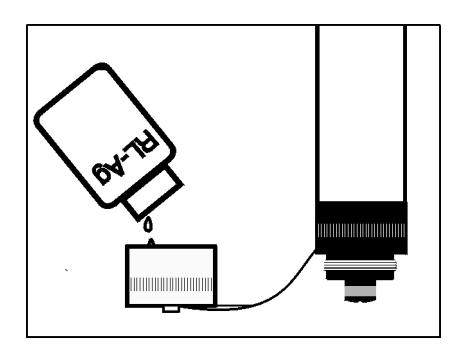

5 Screw the sensor with the safety cap onto the screw cap.

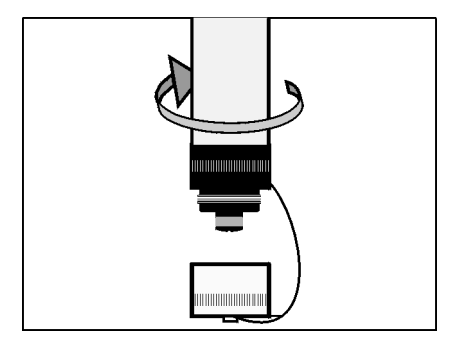

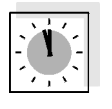

6

- Leave the cleaning solution to take effect for a maximum of 1 hour.
- 7 Unscrew the screw cap.

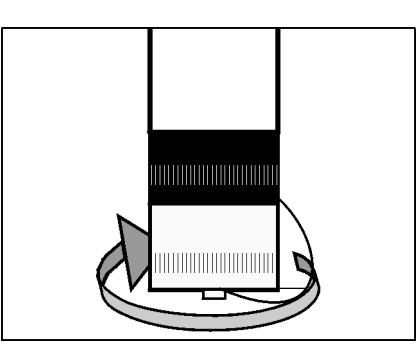

8 Thoroughly rinse the electrode unit with the safety cap on with deionized water.

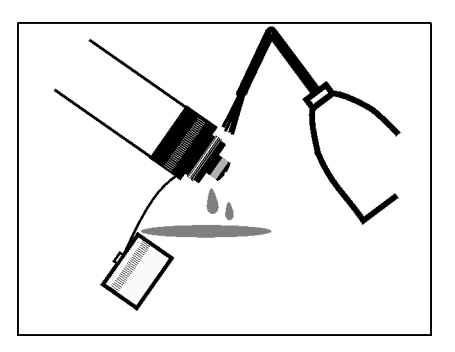

9 Unscrew the safety cap.

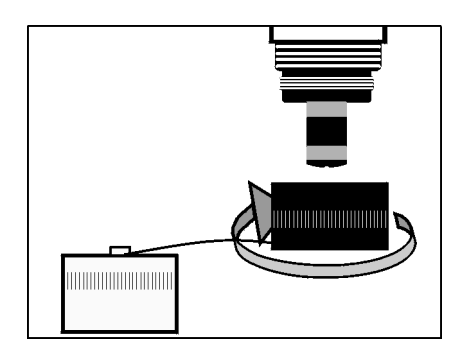

10 Rinse the sensor head and the electrode unit several times with deionized water.

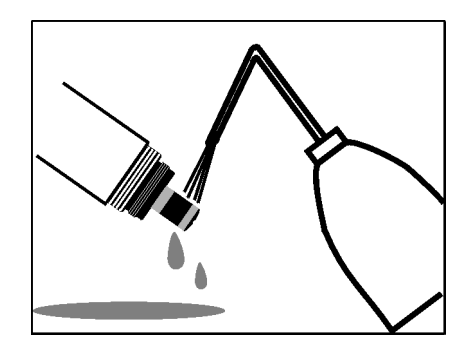

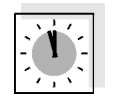

11 Rinse the sensor head and the electrode unit for at least an hour in deionized water.

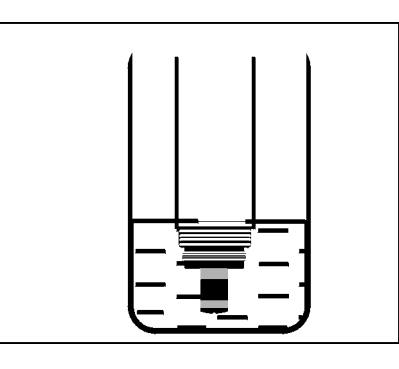

12 Carefully shake off the drops of water.

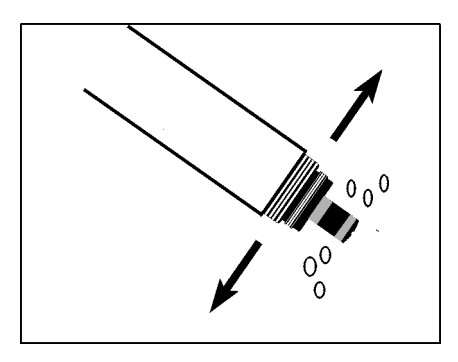

| 13 | Fill a new WP 600 membrane cap and screw it on (see section 5.3 EXCHANGING THE ELECTROLYTE AND MEMBRANE CAP).                            |
|----|----------------------------------------------------------------------------------------------------|
| 14 | Reconnect the DIQ/S 181 with the power supply.                                                                                           |
| 15 | Leave the sensor to lie in the air for at least 60 minutes while it<br>is switched on (polarization).<br>The sensor is ready to operate. |
| 16 | Recalibrate the sensor (see section 4.2 CALIBRATION).                                                                                    |

#### Cleaning the silver counterelectrode in a beaker

1 Wipe the silver counter electrode with a lint-free paper towel and carefully remove any loose deposits.

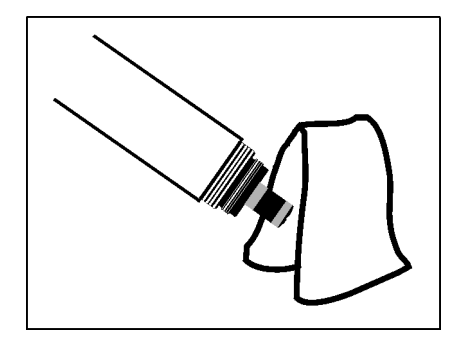

2 Fill a beaker (150 ml, high-sided form) with approx. 25 ml RL-AG/Oxi cleaning solution.

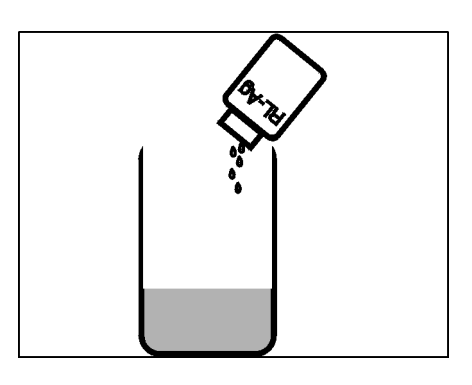

#### NOTE

The reference electrode must not come into contact with the cleaning solution under any circumstances. This could destroy the reference electrode and cause the sensor to become defective.

3 Clamp the sensor in a stand. Submerse the electrode unit in the RL-AG/Oxi cleaning solution to just above the silver counter electrode.

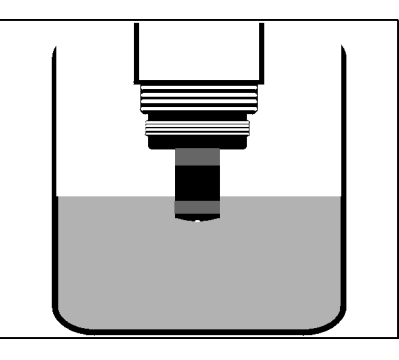

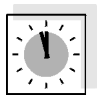

- 4 Leave the cleaning solution to work for 1 hour.
- 5 Rinse the sensor head and the electrode unit several times with deionized water.

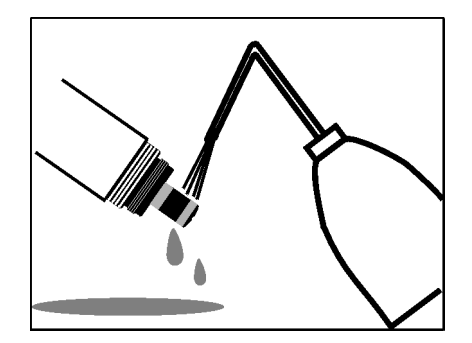

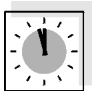

6

Rinse the sensor head and the electrode unit for at least an hour in deionized water.

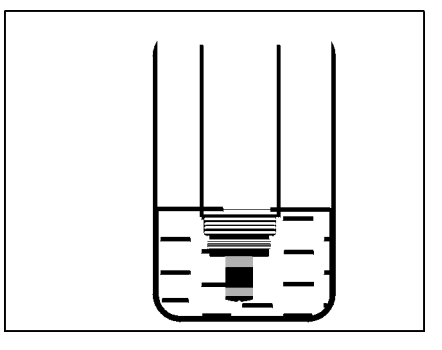

7 Carefully shake off the drops of water.

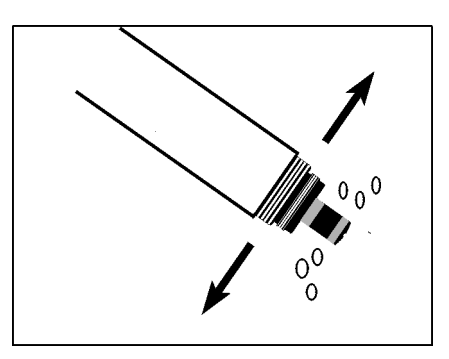

| 8  | Fill a new WP 600 membrane cap and screw it on (see section 5.3 EXCHANGING THE ELECTROLYTE AND MEMBRANE CAP).                            |
|----|----------------------------------------------------------------------------------------------------|
| 9  | Reconnect the DIQ/S 181 with the power supply.                                                                                           |
| 10 | Leave the sensor to lie in the air for at least 60 minutes while it<br>is switched on (polarization).<br>The sensor is ready to operate. |
| 11 | Recalibrate the sensor (see section 4.2 CALIBRATION).                                                                                    |

## 5.5 Checking the sensor for freedom from zero-current

The sensor is zero-current free. Therefore, no calibration of the sensor in an oxygen-free solution is included.

However, it is possible to check the freedom from zero-current according to DIN EN 25814/ISO 5814. This is advisable if there is any suspicion of a malfunction.

**Test solution** 

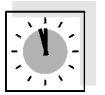

**Test procedure** 

1 g/l aqueous sodium sulfite solution, Na<sub>2</sub>SO<sub>3</sub> (addition of 1 mg/l of a cobalt(II) salt accelerates the removal of oxygen from the solution.)

The sensor should be in operation for at least 1 hour before the inspection.

Clean the sensor (see section 5.2 CLEANING THE SENSOR SHAFT 1 AND MEMBRANE).

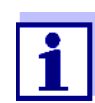

All links are erased when the measuring mode is changed.

| -   |  |
|-----|--|
| - 1 |  |
|     |  |
| _   |  |
|     |  |

| 2 | In the sensor setting table, select the measuring mode <i>Sätti-gung</i> (unit %) and switch to the measured value display with <b><m></m></b> . |
|---|----------------------------------------------------------------------------------------------------|
| 3 | Submerse the sensor in the test solution.                                                                                                    |
| 4 | Leave the sensor in the test solution for an hour.                                                                                               |
| 5 | Read the measured value.                                                                                                    |

**Test criterion** 

The sensor is OK if < 2 % oxygen saturation is displayed as the measured value.

If the measured value is > 2 %:

- Clean the gold working electrode (see section 5.4.1 CLEANING THE GOLD WORKING ELECTRODE) and change the electrolyte and membrane cap (see section 5.3 EXCHANGING THE ELECTROLYTE AND MEM-BRANE CAP).
- If necessary, also clean the silver counter electrode (see section 5.4.2 CLEANING THE SILVER COUNTER ELECTRODE).

#### 5.6 Storage

Store the clean and dry sensor with its protective cap in place. Observe the allowed temperature range (see chapter 7 TECHNICAL DATA); the sensor may be stored in any position.

#### 5.7 Disposal

We recommend disposing of the sensor without the membrane head as electronic refuse.

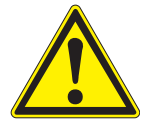

#### CAUTION

The ELY/A electrolyte solution irritates eyes, skin and mucus membranes. If it comes into contact with the eyes, rinse thoroughly with water and consult a doctor! During working activities, always wear suitable protective gloves and protective goggles/face shield! Follow the safety datasheet.

## Disposal of the membrane cap

- 1 Before disposing of the membrane head, unscrew it and rinse with water.
- 2 Dispose of the membrane head in the household refuse.

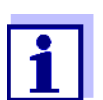

To dispose of the chemicals, follow the relevant safety datasheets. The safety datasheets can be obtained from WTW.

#### 5.8 Maintenance equipment and replacement parts

| Description                                                                                                    | Model     | Order no. |
|----------------------------------------------------------------------------------------------------|-----------|-----------|
| Accessory case<br>(2 replacement membrane heads, 50<br>ml electrolyte solution, 50 ml cleaning<br>solution, polishing film) | ZBK 600   | 202 620   |
| Replacement membrane caps<br>(2 pieces)                                                                                     | WP 600/2  | 202 850   |
| Electrolyte solution (1 bottle x 50 ml)                                                                                     | ELY/A     | 205 212   |
| Cleaning solution for silver counter electrode (1 bottle x 50 ml)                                                           | RL-Ag/Oxi | 205 200   |
| Polishing film                                                                                                    | SF 300    | 203 680   |
| Cleaning attachment for cleaning the counterelectrode                                                                       | RA 600    | 202 510   |

## 6 What to do if...

| The concernic in the cir                                                                           | Cause                                                      | Remedy                                                                                                    |
|----------------------------------------------------------------------------------------------------|------------------------------------------------------------|----------------------------------------------------------------------------------------------------|
| and the display shows<br>0.0 mg/l or 0% O <sub>2</sub>                                             | No electrolyte in the membrane head                        | Change the WP 600 mem-<br>brane cap (see section 5.3)                                                                             |
| The sensor cannot be                                                                               | Cause                                                      | Remedy                                                                                                    |
| Cambrated                                                                                          | Contaminated membrane head                                 | <ul> <li>Clean the outside of the sensor (according to operating manual), wait at least 15 minutes and recalibrate it.</li> </ul> |
|                                                                                                    |                                                            | <ul> <li>In the case of contamination<br/>that cannot be removed:<br/>Change the membrane<br/>head and electrolyte</li> </ul>     |
|                                                                                                    | Cause                                                      | Remedy                                                                                                    |
| If the sensor still cannot<br>be calibrated after<br>changing the electrolyte<br>and membrane head | Contaminated electrodes or sensor toxification             | Clean the electrodes (see sec-<br>tion 5.4)                                                                                       |
| Mechanical damage to<br>the sensor                                                                 | Cause                                                      | Remedy                                                                                                    |
|                                                                                                    |                                                            | Return the sensor                                                                                                    |
| Measured values too low                                                                            | Cause                                                      | Remedy                                                                                                    |
|                                                                                                    | Membrane contaminated                                      | Clean the outside of the sensor,                                                                                                  |
|                                                                                                    | Sensor has not been calibrated for a long time             | then recalibrate (see section 5.2 and section 4.2)                                                                                |
|                                                                                                    | Membrane does not fit snugly on the gold working electrode | Change the membrane cap,<br>then recalibrate (see section<br>5.3 and section 4.2)                                                 |

| Measured value         | Cause                                                      | Remedy                                                                                                    |
|------------------------|------------------------------------------------------------|----------------------------------------------------------------------------------------------------|
| nuclualing neavily     | Membrane head loose                                        | Screw the membrane head tight                                                                                                    |
|                        | Membrane does not fit snugly on the gold working electrode | Change the membrane cap,<br>then recalibrate (see section<br>5.3 and section 4.2)                                                                                                    |
| Measured values too    | Cause                                                      | Remedy                                                                                                    |
| nign                   | Sensor not yet completely polarized                        | Wait for complete polarization (at least 1 hour)                                                                                                    |
|                        | Sensor has not been calibrated for a long time             | Clean the outside of the sensor,<br>then recalibrate (section 5.2<br>and section 4.2)                                                                                                    |
| Incorrect temperature  | Cause                                                      | Remedy                                                                                                    |
| display                | Temperature sensor defective                               | Return the sensor                                                                                                    |
| Measured value flashes | Cause                                                      | Remedy                                                                                                    |
|                        | Maintenance condition is switched<br>on                    | <ul> <li>If the maintenance condition was activated manually (e.g. by pressing the &lt;<b>C</b>&gt; key): Switch off the maintenance condition manually in the menu <i>PROPERTIES</i> (see DIQ/S 181 operating manual)</li> <li>if the maintenance condition was switched on automatically (e.g. by the cleaning system): The maintenance condition will be terminated automatically</li> </ul> |

### 7 Technical data

#### 7.1 Measuring characteristics

Measuring principle Membrane-covered amperometric sensor with potentiostatically operated 3-electrode system; Integrated microprocessor electronics, shielded 2-wire connection for power and data transmission.

#### Electrolyte ELY/A

| Measuring ranges and                               | Measuring mode                                                                                                    | Measuring                             | range                                | Resolution          |
|----------------------------------------------------|----------------------------------------------------------------------------------------------------|---------------------------------------|--------------------------------------|---------------------|
| resolution                                         | D. O. concentration                                                                                                    | 0.0 60.0 n<br>0.0 60.0 p              | ng/l<br>opm                          | 0.1 mg/l<br>0.1 ppm |
|                                                    | D. O. saturation                                                                                                    | 0 600 %<br>(≈ 0 1200                  | mbar pO <sub>2</sub> )               | 1 %                 |
| Temperature compensation                           | IMT (integrated membrane temperature compensation)                                                                                                    |                                       |                                      |                     |
| Measurement in water                               | According to solubility function DIN 408 / Part 22                                                                                                    |                                       |                                      |                     |
| Measurement in salt-<br>contaminated<br>wastewater | Salinity input from 2.0 70.0;<br>corresponds to 3.4 mS/cm 86.2 mS/cm at $T_{REF}$ 20 °C<br>(salinity measurement in the range 2 42 according to IOT = Interna-<br>tional Oceanographic Tables) |                                       |                                      |                     |
| Polarization time                                  | In the case of recommissioning or change of electrolyte                                                                                                    |                                       | At least 60 minute                   | S                   |
|                                                    | In the case of short p<br>interruptions (depend<br>duration of the interru                                                                                                    | olarization<br>ling on the<br>lption) | 15 to 60 minutes                     |                     |
| Temperature                                        | Temperature sensor                                                                                                    |                                       | Integrated NTC                       |                     |
| measurement                                        | Measuring range                                                                                                    |                                       | - 5 °C + 60 °C (                     | (23 140 °F)         |
|                                                    | Accuracy                                                                                                    |                                       | ± 0.5 K                              |                     |
|                                                    | Resolution                                                                                                    |                                       | 0.1 K                                |                     |
| Calibration procedures                             | Air calibration                                                                                                    |                                       |                                      |                     |
| Air pressure compensation                          | Manual                                                                                                    |                                       | By entering the ai location altitude | r pressure or       |

#### 7.2 Application characteristics

| Allowed temperature<br>range                | Measuring medium                                                    | 0 °C + 60 °C (32 140 °F)                   |
|---------------------------------------------|---------------------------------------------------------------------|--------------------------------------------|
|                                             | Storage/transport                                                   | - 5 °C + 65 °C (23 149 °F)                 |
| Allowed pH range of the<br>measuring medium | 4 12                                                                |                                            |
| Pressure resistance                         | Sensor with sensor cable:                                           |                                            |
|                                             | Max. allowed overpressure                                           | 10 <sup>5</sup> Pa (1 bar)                 |
|                                             | Max. allowed overpressure with installation in a pipe               | 10 <sup>6</sup> Pa (10 bar)                |
|                                             | The sensor meets all requirements EG ("pressure equipment directive | according to article 3(3) of 97/23/<br>'). |
| Type of protection                          | IP 68, 1 bar (10 <sup>5</sup> Pa)                                   |                                            |
| Depth of immersion                          | min. 10 cm; max. 10 m depth                                         |                                            |
| Operating position                          | Any, if the minimum approach flow                                   | is guaranteed                              |
| Approach flow                               | $\geq$ 5 cm/s (with 1 % measurement a                               | ccuracy)                                   |

#### 7.3 General data

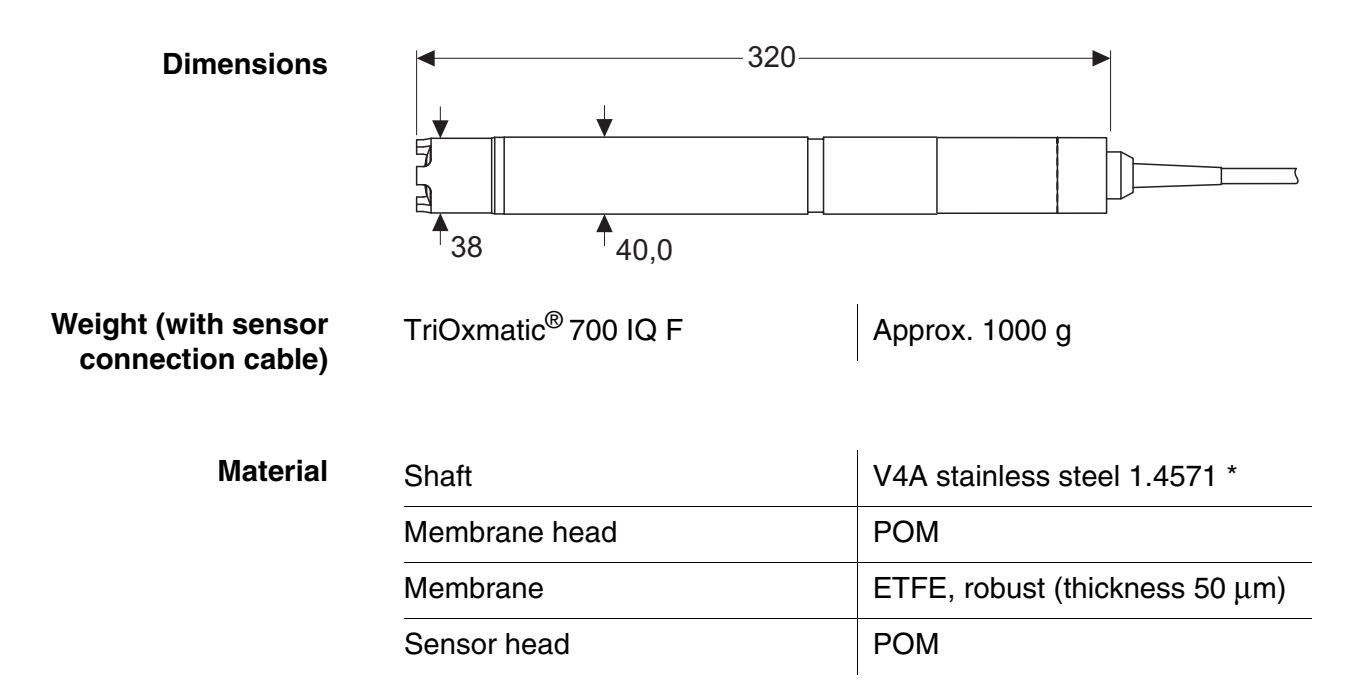

| Insulator       | PEEK |
|-----------------|------|
| Protective hood | РОМ  |

 $^{\ast}$  Stainless steel can be corrodible if there are chloride concentrations of 500 mg/L or more.

| Automatic sensor     | SensReg          | Electrolyte solution depleted                                                       |
|----------------------|------------------|-------------------------------------------------------------------------------------|
| (SensCheck function) | SensLeck         | Membrane head leaking                                                               |
| Instrument safety    | Applicable norms | <ul> <li>EN 61010-1</li> <li>UL 3111-1</li> <li>CAN/CSA C22.2 No. 1010.1</li> </ul> |

#### 7.4 Electrical data

| Nominal voltage   | max. 24 VDC,<br>via the DIQ/S 181 (for details see<br>DIQ/S 181 operating manual,<br>chapter Technical data) |
|-------------------|----------------------------------------------------------------------------------------------------|
| Power consumption | 0.2 W                                                                                                    |
| Protective class  | 111                                                                                                    |

.

#### 7.5 Characteristic data on delivery

| Zero signal            | < 0.2 % of the saturation value                          |                                 |
|------------------------|----------------------------------------------------------|---------------------------------|
| Response time at 25 °C | $t_{90}$ (90 % of the final value display after) < 180 s |                                 |
| Own consumption        | 0.0059 µg h⁻¹ (mg/l)⁻¹ at 20 °C                          |                                 |
| Drift                  | < 1 % per month during permanent                         | polarization                    |
| Working life per       | D.O. concentration                                       | Theoretical electrolyte reserve |
| electrolyte filling    | Air saturation                                           | approx. 5 years                 |
|                        | < 2 mg/l                                                 | approx. 25 years                |

#### 8 Indexes

#### 8.1 Explanation of the messages

This chapter contains a list of all the message codes and related message texts for the TriOxmatic  $^{\rm @}$  700 IQ F sensor.

Information on

• the contents and structure of the log book and

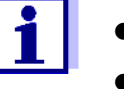

• the structure of the message code

See DIQ/S 181 operating manual, chapter LOG BOOK.

#### 8.1.1 Error messages

| Message code | Message text                                                                                                    |
|--------------|----------------------------------------------------------------------------------------------------|
| EA1          | Meas. range exceeded or undercut<br>* Check process<br>* Select other meas. range                                                                                                    |
| EA2          | Sensor temperature too high!<br>* Check process and application                                                                                                    |
| EA3          | Sensor temperature too low!<br>* Check process and application                                                                                                    |
| EC4          | Sensor could not be calibrated,<br>sensor blocked for measurement<br>Cause: instable signal<br>* Check polarization time and temperature adjustment<br>* Check calibration conditions<br>* Read calibration history<br>* Repeat calibration, if unsuccessful: service the sensor (see operating<br>manual) |
| EC5          | Sensor could not be calibrated,<br>sensor blocked for measurement<br>Cause: slope error<br>* Check polarization time and temperature adjustment<br>* Check calibration conditions<br>* Read calibration history<br>* Repeat calibration, if unsuccessful: service the sensor (see operating<br>manual)     |

| Message code | Message text                                                                                                    |
|--------------|----------------------------------------------------------------------------------------------------|
| EI3          | Operational voltage too low<br>* Check installation and cable lengths, Follow installation instructions<br>* Power supply module overloaded<br>* Check terminal and module connections<br>* Defective component, replace components                           |
| E14          | Operational voltage too low, no operation possible<br>* Check installation and cable lengths, Follow installation instructions<br>* Power supply module overloaded<br>* Check terminal and module connections<br>* Defective component,<br>replace components |
| ES1          | Component hardware defective<br>* Contact WTW                                                                                                    |
| ESB          | SensReg: Electrolyte supply is depleted<br>* Change electrolyte solution and membrane head immediately (see<br>operating manual)                                                                                                    |
| ESC          | SensLeck: Membrane head damaged<br>* Change electrolyte solution and membrane head immediately (see<br>operating manual)                                                                                                    |
|              | 8.1.2 Informative messages                                                                                                    |

| Message code | Message text                                                                             |
|--------------|------------------------------------------------------------------------------------------|
| IC1          | Sensor has been successfully calibrated * For calibration data, see calibration history  |
| IC4          | Last valid calibration has been activated. Make sure the sensor oper-<br>ates correctly. |

## What can Xylem do for you?

We're a global team unified in a common purpose: creating innovative solutions to meet our world's water needs. Developing new technologies that will improve the way water is used, conserved, and re-used in the future is central to our work. We move, treat, analyze, and return water to the environment, and we help people use water efficiently, in their homes, buildings, factories and farms. In more than 150 countries, we have strong, long-standing relationships with customers who know us for our powerful combination of leading product brands and applications expertise, backed by a legacy of innovation.

For more information on how Xylem can help you, go to xyleminc.com.

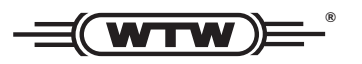

**Service address:** Xylem Analytics Germany Sales GmbH & Co. KG WTW Dr.-Karl-Slevogt-Str. 1 82362 Weilheim Germany

 Tel.:
 +49 881 183-325

 Fax:
 +49 881 183-414

 E-Mail
 wtw.rma@xyleminc.com

 Internet:
 www.WTW.com

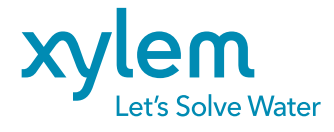

Xylem Analytics Germany GmbH Dr.-Karl-Slevogt-Str. 1 82362 Weilheim Germany